## Zdalne nauczanie OFFICE 365 MS TEAMS

## Pierwsze logowanie w MS TEAMS

Aby zalogować się do platformy Office 365- Teams należy kliknąć w odnośnik do strony

Microsoft Teams.

Microsoft Teams

Po wejściu na stronę logowania pokaże się Państwu okno, w którym trzeba podać login. Wszystkie dane potrzebne do zalogowania do serwisu otrzymają Państwo od szkolnego administratora platformy Office 365.

Początek loginu stanowi ciąg cyfr KAŻDY UŻYTKOWNIK MA SWÓJ UNIKALNY CIĄG CYFR, reszta jest taka sama dla wszystkich.

przykładowy login do platformy

12345678@zspslezaki.onmicrosoft.com

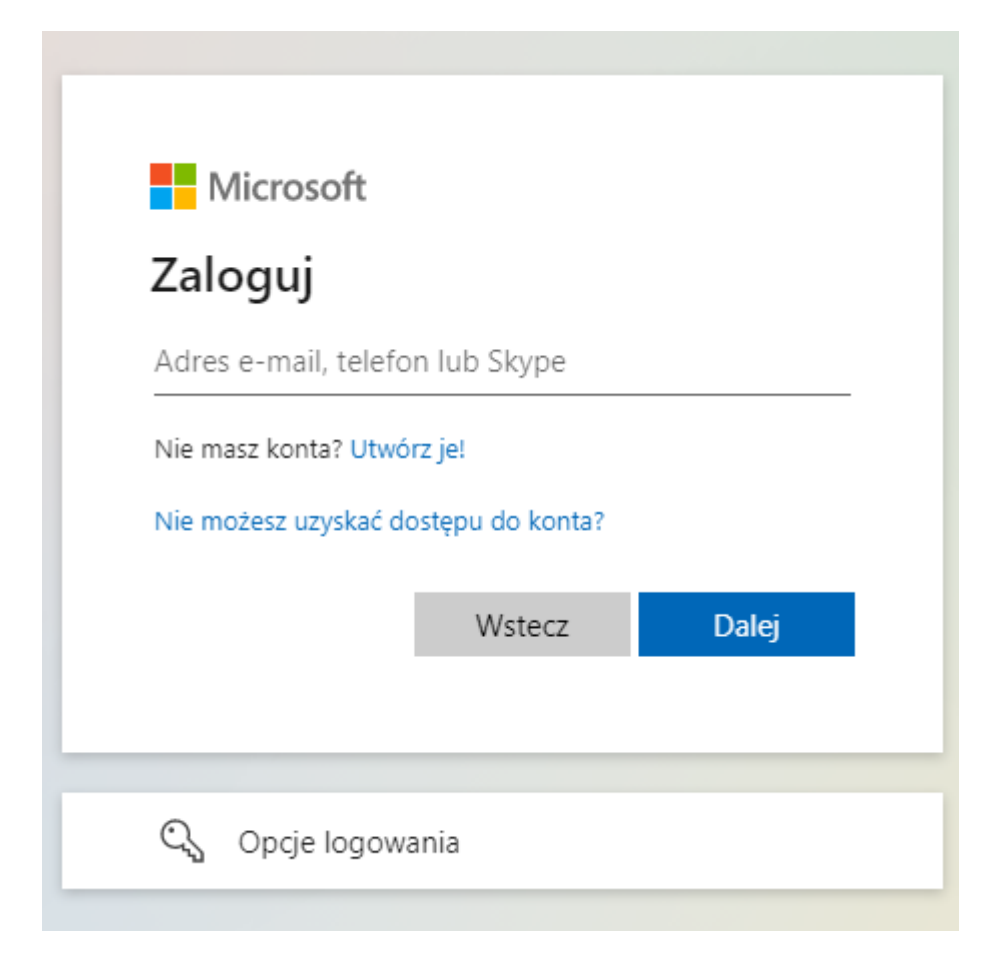

po wpisaniu loginu pojawi się okno, w którym należy wpisać hasło i kliknąć "Zaloguj". Następnie zostaniemy przekierowani do platformy.

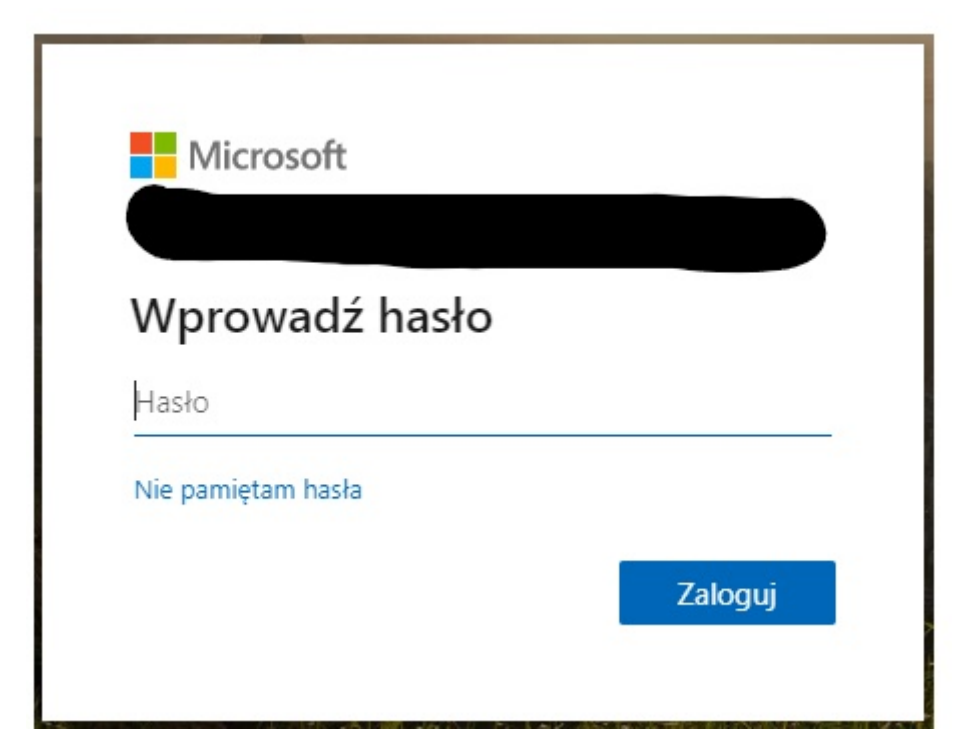

W przypadku zagubienia hasła należy zgłosić się do szkolnego administratora platformy Office 365.